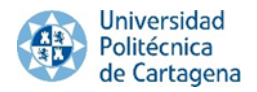

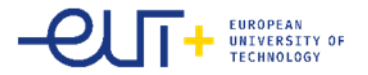

### ERASMUS STUDENT'S GUIDE AT THE UPCT

Congratulations! You have been luckily selected and you are now going to spend some time in Cartagena and in our University. We will be delighted to welcome you and help you in whatever you need.

In this short sum up, you will find all the information you need to do your application easily, as well as the links to the documents you have to fill in, depending on each situation. We hope this will help you. See you soon!!

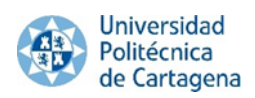

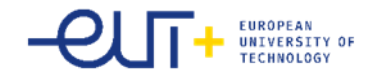

# INDEX

| 1.   | I HAVE RECEIVED MY NOMINATION EMAIL FROM UMOVE. AND NOW, WHAT'S NEXT? |
|------|-----------------------------------------------------------------------|
| 2.   | ACADEMIC CALENDAR 2022-2023                                           |
| 3.   | SCHEDULE OF COURSES                                                   |
| 4.   | ONLINE COURSES:                                                       |
| 5.   | HOW TO ACCESS TO CAMPUS VIRTUAL?                                      |
| 6. U | INIVERSITY SMART CARD                                                 |
| 7. H | OW TO ACCESS TO AULA VIRTUAL - VIRTUAL CLASSROOM?5                    |
| 8.   | UMOVE GUIDE FOR INTERNATIONAL STUDENTS                                |
| 9.   | ONLINE APPLICATION PROCESS IN UMOVE7                                  |
| 10.  | LETTER OF ACCEPTANCE                                                  |
| 11.  | FILL IN MY ONLINE LEARNING AGREEMENT (OLA):8                          |
| 12.  | WHY CANNOT I SELECT A COURSE FOR MY LEARNING AGREMEENT?               |
| 13.  | SPANISH LANGUAGE COURSES                                              |
| 14.  | BROKEN COFFEE                                                         |
| 15.  | HOW TO ENROL FOR THE COURSES SELECTED IN MY LEARNING AGREEMENT?       |
| 16.  | UPLOAD MY LEARNING AGREEMENT?                                         |
| 17.  | MODIFY MY LEARNING AGREEMENT IN UMOVE                                 |
| 18.  | EXTEND MY MOBILITY PERIOD                                             |
| 19.  | GET MY CONFIRMATION OF ARRIVAL:                                       |
| 20.  | HOW TO CHANGE FROM ONE GROUP TO ANOTHER FOR THE SAME COURSE           |
| 21.  | WHAT DO I HAVE TO DO IF A COURSE HAS NO VACANCIES?                    |
| 22.  | GET MY TRANSCRIPT OF RECORDS:                                         |
| 23.  | GET MY CERTIFICATE OF ATTENDANCE:                                     |
| 24.  | EVALUATION QUESTIONAIRES                                              |
| 25.  | PROCEDURES FOR VISAS/STAYS:                                           |
| 26.  | OTHER USEFUL INFORMATION AND LINKS:                                   |

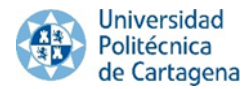

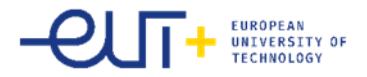

## 1. I HAVE RECEIVED MY NOMINATION EMAIL FROM UMOVE. AND NOW, WHAT'S NEXT?

Once nominated, you will receive further information about the admission procedure. You can watch the **video tutorial on the first steps to follow** in the different links below:

- CHRONOLOGICAL STEPS FOR ERASMUS APPLICATION PROCEDURE: <u>https://international.upct.es/downloadFile/Q9b6X3QymE</u>
- VIDEO TUTORIAL ABOUT ERASMUS APPLICATION PROCEDURE: <u>https://www.youtube.com/watch?v=HleosWQcZdc</u>

You will need to upload in our system UMOVE the following documents in order to get your Acceptance Letter :

- B1 Language certificate requirement (English or Spanish depending on the language of instruction of the courses chosen) written in English. If you do not have a certificate of foreign language, we accept a certificate from your home university, from the corresponding Language Department of your university, which will indicate your level of English or Spanish (depending the language in which you are going to follow the lectures here).
- Fill in the information about your stay from your Umove

### Other compulsory documents to upload in UMOVE

- your VALID passport or ID card
- your VALID EU health insurance (in English) which covers you for any medical need abroad during your stay
- a Civil liability and accident insurance (in English) OR a certificate from your home university (in English) which certifies that you are covered ABROAD for any accident or damage that may occur during your mobility
- VALID European Health Card OR Private Insurance Health Card Health Insurance Policy in ENGLISH (which covers for the medical expenses)
- Student's commitment duly filled in and signed

### Note:

The **extension / reduction of stay document** should **only** be uploaded if you decide to extend or reduce your stay:

### **REQUEST OF EXTENSION OF ERASMUS MOBILITY**

The travel document is not compulsory for European students.

## 2. ACADEMIC CALENDAR 2022-2023

### ACADEMIC CALENDAR 2022-2023

| General academic calendar 2022-23 |               |                 |  |  |  |  |
|-----------------------------------|---------------|-----------------|--|--|--|--|
| Semesters                         | Fall semester | Spring semester |  |  |  |  |

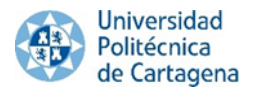

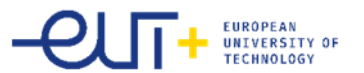

| Lecture periods       | 05/09/2022-23/12/2022                             | 31/01/2023-19/05/2023                              |
|-----------------------|---------------------------------------------------|----------------------------------------------------|
| Final exam<br>periods | Ordinary period:<br>January 09/01/2023-27/01/2023 | Ordinary period:<br>June 22/05/2023-<br>13/06/2023 |
|                       | Extraordinary period:<br>28/06/2023-18/07/2023    | Extraordinary period:<br>28/06/2023-18/07/2023     |

We **STRONGLY RECOMMEND you to read carefully this guide below**, which will help you in order to have any problem with **UMOVE** and the **Enrolment** at the UPCT.

**IMPORTANT**: the enrolment at the UPCT will be done through UMOVE, once your Learning Agreement is **approved** by you and your UPCT academic coordinator. For the enrolment, you will also receive notifications through you UMOVE.

## 3. SCHEDULE OF COURSES

Please check the corresponding schools' websites.

## 4. ONLINE COURSES:

For more information about the online courses please click on the link: <u>https://online.upct.es/students</u>

## 5. HOW TO ACCESS TO CAMPUS VIRTUAL?

Campus Virtual is a tool for the electronic management of the main university processes and procedures. Its objective is to facilitate and speed up electronic processing by being the entry point to any telematic service of the University.

Enter the following link <u>https://www.upct.es/</u> and select "Virtual Campus" and follow the steps below:

- Select "Alumno". Enter the ID/Passport number that you gave when you made your request.
- Click on "¿Has olvidado tu contraseña?".
- Enter the ID or passport number and the verification code
- Enter the ID or passport number and select the preferred option to recover the account.
- Create a new password

The following screen should appear on your monitor

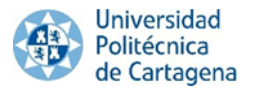

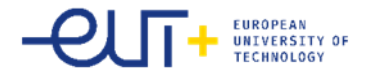

| PAU - Punto de Aco                                          | eso Único                                                                                                    | Politécnica<br>de Cartagena<br>Internacional                                                                                                    |  |
|-------------------------------------------------------------|----------------------------------------------------------------------------------------------------|----------------------------------------------------------------------------------------------------|--|
| Introduzca su pombre de usuar<br>y cophasena.               | Bienvenido al PUNTO DE ACCESO ÚNIC<br>aplicaciones de la Universidad Politécn                                                                                                    | O a los servicios y<br>ica de Cartagena.                                                                                                    |  |
| Nombre de usuario: (NDF)                                    | Por razones de seguridad, por favor cierre su sesión y su navegador we requieren autenticación.                                                                                                    | eb cuando haya terminado de acceder a los servicios que                                                                                                |  |
| Contraseña:                                                 | dni 🌐 🧲                                                                                                    | $\sim$                                                                                                    |  |
| La susarme antes de abrir sesión en star<br>sitios          | Acceso con certificado (DNIe ACCV v FINIT)<br>Esta autenticación puede no estar soportada en alguna<br>aplicación.                                                                                       | s <u>Mare Nostrum</u><br><u>5 Mare Nostrum</u><br>0, PAS y alumnos de la Universidad de Murcia.                                                        |  |
| INICIAR SESIÓN Empia: ayuda<br>éHas olvidado tu contraseña? | Ef acceso a este unterna está restingelo a los unualos debidamente autorizados<br>augundas a no porf. Este interna está supera a lo establecido en la Polica y Normalve<br>su acceso quedará legistindo. | y una vez se haya accedido, silio se le permitrá isalizar las accones<br>a de Segundad de la UPCT ( <u>https://bede.uptit.es</u> ) y se le informa que |  |
| © Universidad Politécnica de Cartagena - CTSI               |                                                                                                    | INCIDENCIAS   SUGERENCIAS                                                                                                    |  |
|                                                             |                                                                                                    |                                                                                                    |  |

Login to Campus Virtual with your ID/Passport number and new password.

## 6. UNIVERSITY SMART CARD

As a member of the UPCT university community you should have a University Smart Card for your accreditation and for access to the services integrated in it.

After entering the Virtual Campus, go to the "Otros servicios" tab and select "Tarjeta universitaria inteligente".

Then, upload a photo of yourself, and you will get your virtual smart card (no physical card is issued), so **you MUST NOT go to Banco Santander to get your university card** issued (it is only a virtual card).

**Note: ONLY IF YOU GET AN ERROR MESSAGE WHEN UPLOADING YOUR PHOTO,** you must go to the Banco Santander office, where they will take a photo of you.

## 7. HOW TO ACCESS TO AULA VIRTUAL - VIRTUAL CLASSROOM?

The UPCT Virtual Classroom is UPCT's e-learning, b-learning and m-learning teaching support platform.

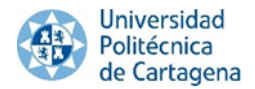

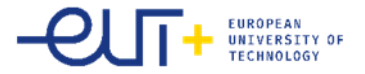

Once you have enrolled for the courses you wish to follow through the "Automatricula" (link sent to your UMOVE), you should have access to the Aula Virtual of those courses, and to the correct group.

This can take one day, but if there is any problem concerning the Aula Virtual, the first thing you need to do is check that you are correctly enrolled. **REMEMBER that you can only register for the courses which are on your LA.** 

If you realised that you could not do the registration, please contact us at <u>incoming@upct.es</u>, so that we can solve it.

If you did correctly the registration and after 2 days, you still do not have access to the AUIa virtual, please contact <u>auIa.virtual@upct.es</u>

Go to the following link https://www.upct.es/ and select "Aula VIrtual".

The following screen should appear on your monitor. Now you can start navigating the Aula Virtual and Campus Virtual according to your needs!

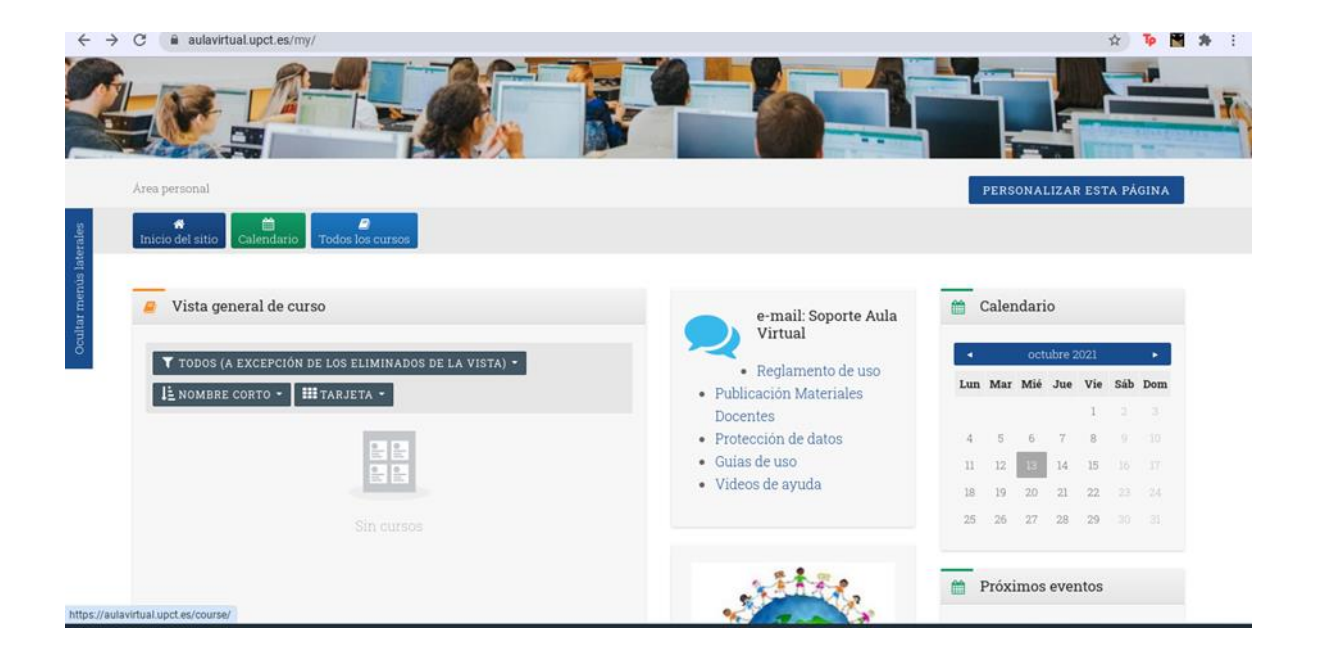

**NOTE: you will ONLY HAVE ACCESS TO THE AULA VIRTUAL OF THE COURSES YOU REGISTERED FOR. P**lease check those courses in your Registration slip (Resguardo de matricula) after doing the registation process, or at any time by going to

## 8. UMOVE GUIDE FOR INTERNATIONAL STUDENTS

https://international.upct.es/downloadFile/r2bM5Lmb4x

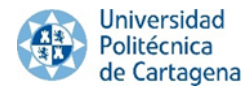

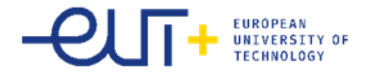

## 9. ONLINE APPLICATION PROCESS IN UMOVE

If you have already received our welcome e-mail, you have to follow the steps using the link that you can find in the welcome e-mail within the following deadlines:

### **NOMINATION DEADLINE:**

- Fall semester (Semester 1 and full year): before 15th May
- Spring semester (Semester 2): before 30<sup>th</sup> October

### **APLICATION DEADLINE:**

- Fall semester (Semester 1 and full year): before 15th June
- Spring semester (Semester 2): before 15<sup>th</sup>November

These deadlines refer to the online application process, not for making the Learning Agreement. However, please don't leave your application for the last opportunity, because you will might have problems/questions which you will not be able to solve by yourself and you might have to contact us.

Please, take care that you fill in your registration form with the right data, specially password or ID number, because you will be identified by this number from now on. Pay attention to the instructions that you will receive by e-mail.

You will need to upload in our system UMOVE the following documents in order to get your Acceptance Letter :

- B1 Language certificate requirement (English or Spanish depending on the language of instruction of the courses chosen) written in English. If you do not have a certificate of foreign language, we accept a certificate from your home university, from the corresponding Language Department of your university, which will indicate your level of English or Spanish (depending the language in which you are going to follow the lectures here).
- Fill in the information about your stay from your Umove
- Student's commitment (you can download it here: <u>https://international.upct.es/downloadFile/P6OG3570k1</u>

After you get access to UMove you need to upload:

- your VALID passport or ID card and
- your **VALID** EU health insurance (in English)
- a Civil liability and accident insurance (in English)
- VALID European Health Card OR Private Insurance Health Card Health Insurance Policy in ENGLISH (which covers for the medical expenses)
- Accident and Civil Liability Insurance Policy in ENGLISH (which covers any accident you may have during your stay)

If you are **not member of the EU** you have to upload a **private health, accident and civil liability insurance** to the insurance part in UMove. Please do not forget to organize your **visa** in time, because you will have to upload that document too.

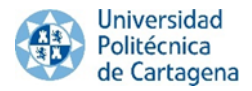

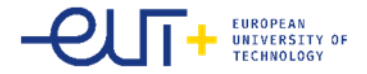

## **10. LETTER OF ACCEPTANCE**

To get Letter of Acceptance you only have access to UMove and:

- **fill in the information concerning of your stay** (it is important to know that these are estimated arrival and departure dates)
- upload B1 language certificate of Spanish or English (issued in English)
- Upload the student's commitment signed

## 11. FILL IN MY ONLINE LEARNING AGREEMENT (OLA):

We are now working with the **OLA (Online Learning Agreement)**, as requested by the UE. The procedure to follow to do your LA is the following:

**The OLA can only be done form your university's platform** (not from Umove). For that reason, it is **COMPULSORY** that you ask them to enable you to do your OLA (it does not depend on UMOVE or the UPCT, but on your home university).

- 1. Please talk to your University to find out how to make an Online Learning Agreement.: you have to do your OLA from the platform from YOUR university (you will not have the option to access to UMOVe and Edit your LA (the EDIT button does not appear).
- 2. If your University cannot provide you with a tool or instructions on how to do it, please tell them to contact us to let us know.

If your home university does not use the OLA, please ask your International Office to fill in the form from the link below:

### OLA QUESTIONNAIRE FOR PARTNER UNIVERSITIES

An OLA with errors will be returned for correction. To minimize errors, and therefore the number of times your contract is returned, pay special attention to the following:

1. That you have filled in all the necessary information and that it is correct. If any information is missing, a request will be sent indicating which information is incorrect or missing.

2. That the proposal is within the deadline established by UPCT for the completion of the study contract.

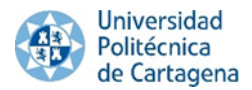

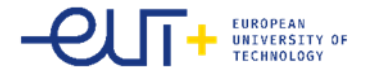

3. That the CODES OF THE COURSES are in your academic offer.

4. That the semester period you indicate for the course actually coincides with the semester period in which the course is taught at the UPCT (this information also appears in your offer).

5. That the subject is taught in the semester in which you are doing your mobility.

6. That the TOTAL NUMBER OF UPCT CREDITS included in the proposal is within the limits set by UPCT depending on the stay.

Limits of credits per stay:

Stays of one term: Minimum 6 ECTS and Maximum 36 ECTS.

Annual stays: Minimum 14 ECTS and Maximum 70 ECTS.

You will receive information about the errors contained in your proposal so that you can solve them.

If you have any doubts about the study contract, please contact us at <u>incoming@upct.es</u> indicating clearly what the problem is and including screenshots if necessary.

ONLY for those students whose university does not have the system who do not have the possibility of doing the Online Learning Agreement, the process to follow is the following:

Please, you don't have to send your Learning Agreement by e-mail to the International Office. You have to follow the steps of the different notifications in UMOVE.

After you get your Letter of Acceptance digitally signed by UPCT you will be able to see your Offered subjects in UMove and start doing your Learning Agreement.

## VIDEO: HOW TO FILL IN MY LEARNING AGREEMENT (UMOVE) AND REGISTRATION (AUTOMATRICULA): <u>https://www.youtube.com/watch?v=\_Yv65NSU1Do</u>

You have to access to "*My placement*" and then to click on "*Access*" in the "*Learning Agreement*" cell, here you can do your Learning Agreement.

|             | Spanish English |
|-------------|-----------------|
| y placement |                 |
|             |                 |
| Student     |                 |
|             |                 |

9

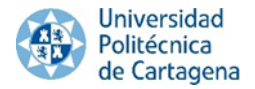

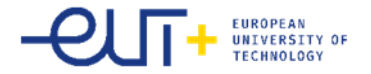

The process to make your Learning Agreement starts with the selection of the courses.

When you access to the Learning Agreement field, click *"Edit"* to start editing the learning agreement. The deadline to select courses is in the UMove: tool indicated in *"My placement"* in UMove.

The complete offer of subjects is shown below. You can filter by *"Language of instruction"* or by *"Course term"*. You can **ONLY** select the courses at UPCT which were included in your Learning Agreement. Once you have selected the courses, a counter will show you the total of credits and it will control the maximum amount of credits that you can include in the Learning Agreement.

| Courses                                                                       |                         |              |              |             |
|-------------------------------------------------------------------------------|-------------------------|--------------|--------------|-------------|
|                                                                               |                         | Selected     | courses' ECT | S total sur |
|                                                                               |                         |              | (            | 6           |
| elect the courses you wish to attend:                                         |                         |              |              |             |
| Course                                                                        | Language of instruction | Course term  | ECTS         | Select      |
| ( Press the Enter key after typing )                                          |                         | 2nd Semester |              |             |
| 52103218 - Advanced Accounting                                                | Spanish                 | 2nd Semester | 6            | V           |
| ( 6210 ) - Grade in Administration and Business Management (Curriculu n 2010) |                         |              |              |             |
| 50904220 - Advanced Organic Chemistry Vore Information                        | Spanish                 | 2nd Semester | 6            |             |
| 50903210 - Advanced Physical Chemistry Vore information                       | Spanish                 | 2nd Semester | 6            |             |
| 40154323 - Análisis y Planificación de las TI 🛛 🖌 More information            | Spanish                 | 2nd Semester | 6            |             |
| 25154343 - Aquaculture Vore information                                       | Spanish                 | 2nd Semester | 4.5          |             |
| 12101109 - Arabic II 🔹 More information                                       | Spanish                 | 2nd Semester | 6            |             |
| 2102202 - Arabic IV 🔹 More information                                        | Spanish                 | 2nd Semester | 6            |             |
| 4104302 - Attention to Disabilities Vince information                         | Spanish                 | 2nd Semester | 6            |             |
| 5153320 - Automatización y Control de Procesos Vore information               | Spanish                 | 2nd Semester | 6            |             |
| 14102206 - Basic Electronics Vore information                                 | Spanish                 | 2nd Semester | 6            |             |
| 0902204 - Basic Operations in Chemical Engineering Wore information           | Spanish                 | 2nd Semester | 6            |             |
| 19151106 - Biología vegetal y animal 🛛 🗸 More information                     | Spanish                 | 2nd Semester | 6            |             |
| 9152208 - Biorreactores Vore information                                      | Spanish                 | 2nd Semester | 6            |             |
| 9152214 - Biotecnología microbiana Vore information                           | Spanish                 | 2nd Semester | 6            |             |
| 05150001 Botánico Agricolo y Eliciología Magatal                              | Spanish                 | 2nd Semester | e            | 1001        |

If you click on the *"More information"* button on each course, a link with more detailed information about the course will be displayed.

Continue completing the form and click on the different buttons to *"Edit", "Delete" or "Add"* other courses. When you are done introducing all the courses click on *"Save"*. Once you have saved the data, click *"Close"* to continue, and then click *Period* to fill in your Learning Agreement. 01/04/2017 - 30/06/2017

| riginal Learning                                                                        |         |                                                             |         |
|-----------------------------------------------------------------------------------------|---------|-------------------------------------------------------------|---------|
| UPCT course                                                                             |         | Home University course                                      |         |
| Course                                                                                  | ECTS    | Course                                                      | ECTS    |
| 12101216 - Classical tradition in Spanish Literature: Reception of rhetorics and poetic | s 6     | HOME1 - Home Course 1                                       | 6       |
| 49151106 - Biología vegetal y animal                                                    | 6       | HOME2 - Home Course 2                                       | 5       |
| 62103218 - Advanced Accounting                                                          | 6       | HOME3 - Home Course 3                                       | 6       |
| Selected courses' ECTS total sum =                                                      | 18      | Selected courses' ECTS total sum =                          | 17      |
| 03218 - Advanced Accounting<br>Selected courses' ECTS total sum =                       | 6<br>18 | HOME3 - Home Course 3<br>Selected courses' ECTS total sum = | 6<br>17 |

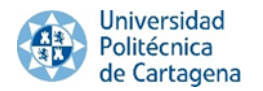

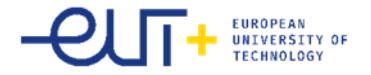

| Home University | course      |                |
|-----------------|-------------|----------------|
| ourse code      | Course name | ECTS (Ex. 9.9) |
| HÖME1           | Home Course | * 6            |

### **IMPORTANT:**

In order to choose your courses in UMOVE, please enter into **"My placement**", and go to **"Learning agreement**", and click on Access. If you click on **"Degrees associated to the mobility**", you can see the degrees among with you can choose the subjects.

And then, click on "Edit" and choose your subjects. Please follow the steps indicated in the Help button. Don't forget to press the "Finish and send to coordinator " button in order to continue with the process and finalize your Learning Agreement.

This screen will appear and you have to send your Learning Agreement proposal to your UPCT coordinator. Together with your proposal you must send a message to your coordinator, asking for his/her acceptance of the proposal. Click on *"Accept"* to continue.

| You are about to send your proposal to the UPCT Coordinator                |
|----------------------------------------------------------------------------|
| Required fields are marked with *                                          |
|                                                                            |
| Send your proposal only if you are sure of the selection                   |
| * Message to UPCT Coordinator                                              |
| Dear Mr. Martínez, this is my learning agreement Proposal to be accepted   |
|                                                                            |
| Accept                                                                     |
| ATTENTION: When you accept, the window takes a few seconds to be reloaded. |
|                                                                            |

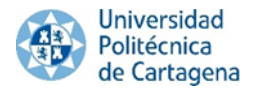

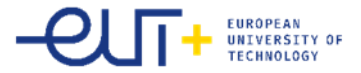

The proposed LA will be shown as well as the date of its acceptance, and you will have access to the communication with your Coordinator section.

**Once you send your proposal to your coordinator, you will not be able to modify your LA,** (only when the period for modification will be open) as this means that both your coordinator and you have previously had any communication concerning your LA. **You proposal has to be send only when both you and your coordinator agree about the courses you will follow.** 

To see possible suggestions for modification of your LA from your coordinator and to propose possible alternative subjects, use the button "See communications with UPCT coordinator".

| iginal Learning                                                                          |    |                                    |      |
|------------------------------------------------------------------------------------------|----|------------------------------------|------|
| UPCT course                                                                              |    | Home University course             |      |
| Course                                                                                   |    | Course                             | ECTS |
| 12101216 - Classical tradition in Spanish Literature: Reception of rhetorics and poetics |    | HOME1 - Asignatura origen 1        | 6    |
| 19151106 - Biología vegetal y animal                                                     | 6  | HOME2 - Asignatura origen 2        | 5    |
| 52103218 - Advanced Accounting                                                           | 6  | HOME3 - Asignatura origen 3        | 6    |
| Selected courses' ECTS total sum =                                                       | 18 | Selected courses' ECTS total sum = | 17   |

You will receive an e-mail saying that you have a message on your UMove inbox. Access your UMove Inbox to check the content of the message (click on the message to read it, it will appear below).

| new messages ! | 🔤 You h | n as: 🗾 🗸 | Logged in as: |  |        | UMove        |
|----------------|---------|-----------|---------------|--|--------|--------------|
| panish English |         |           |               |  | Help 🥹 | My placement |
|                |         |           |               |  | nt     | My placemer  |
|                |         |           |               |  |        | Student      |
|                |         |           |               |  |        | Student      |

#### Information about my placement

| Sending University                  | Academic<br>year | Study plan                         | Placement                                                 | Study Period | Information about<br>my Stay | Learning Agreement | Documentation | Funding                                         |
|-------------------------------------|------------------|------------------------------------|-----------------------------------------------------------|--------------|------------------------------|--------------------|---------------|-------------------------------------------------|
| UNIVERSITÄT FÜR BODENKULTUR<br>WIEN | 2017-18          | International Mobility<br>Programs | ( 30607 ) Natural sciences,<br>mathematics and statistics | 2* Semester  | Access                       | Access             | Access        | Information not<br>available for the<br>student |

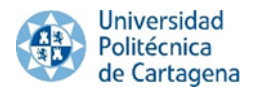

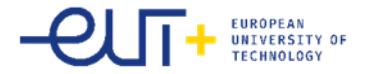

### Ads management

| ate of entry                                                                                                    | Subject                                                                                                    | Reading date                                                                                                    |
|----------------------------------------------------------------------------------------------------|----------------------------------------------------------------------------------------------------|----------------------------------------------------------------------------------------------------|
| 6/05/2017 13:02                                                                                                    | Aceptación definitiva de las asignaturas por parte del Coordinador de la UAL                                                                                                    | 25/05/2017 13:10                                                                                                    |
|                                                                                                    |                                                                                                    |                                                                                                    |
|                                                                                                    | Click on the message to read                                                                                                    |                                                                                                    |
|                                                                                                    | Click of the mossage to read                                                                                                    |                                                                                                    |
|                                                                                                    | •                                                                                                    |                                                                                                    |
| Aceptaciór                                                                                                    | definitiva de las asignaturas por parte del Coordinador de la UAL                                                                                                    |                                                                                                    |
|                                                                                                    |                                                                                                    |                                                                                                    |
| ENGLISH VER                                                                                                    | SION BELOW                                                                                                    |                                                                                                    |
|                                                                                                    |                                                                                                    |                                                                                                    |
| Estimado Alun                                                                                                    | no,                                                                                                    |                                                                                                    |
| Estimado Alurr<br>Tus asignatura<br>Contrato de Es                                                                                              | no,<br>as han sido <b>aceptadas</b> por tu coordinador de la UAL <b>TOMAS LORENZANA DE LA VARGA</b> . Si eres estudiante de<br>tudios a la plataforma para la firma de tu coordinador UAL, si perteneces a otro programa, deberás subirlo si es u                                                                                                    | e los programas ERASMUS+, SICUE o PIMA debes subir el<br>n requisito de tu Universidad.                                                                           |
| Estimado Alum<br>Tus <b>asignatur</b><br>Contrato de Es<br>Gracias.                                                                             | no,<br>as han sido aceptadas por tu coordinador de la UAL TOMAS LORENZANA DE LA VARGA. Si eres estudiante de<br>tudios a la plataforma para la firma de tu coordinador UAL, si perteneces a otro programa, deberás subirlo si es u                                                                                                    | e los programas ERASMUS+, SICUE o PIMA debes subir el<br>n requisito de tu Universidad.                                                                           |
| Estimado Alum<br>Tus <b>asignatur</b><br>Contrato de Es<br>Gracias.                                                                             | no,<br>as han sido aceptadas por tu coordinador de la UAL TOMAS LORENZANA DE LA VARGA. Si eres estudiante de<br>tudios a la plataforma para la firma de tu coordinador UAL, si perteneces a otro programa, deberás subirlo si es ur                                                                                                    | e los programas ERASMUS+, SICUE o PIMA debes subir el<br>n requisito de tu Universidad.                                                                           |
| Estimado Alurr<br>Tus <b>asignatur</b> .<br>Contrato de Es<br>Gracias.<br>ENGLISH VER                                                           | no,<br>as han sido aceptadas por tu coordinador de la UAL TOMAS LORENZANA DE LA VARGA. Si eres estudiante de<br>tudios a la plataforma para la firma de tu coordinador UAL, si perteneces a otro programa, deberás subirlo si es ur<br>SION                                                                                                    | e los programas ERASMUS+, SICUE o PIMA debes subir el<br>n requisito de tu Universidad.                                                                           |
| Estimado Alum<br>Tus <b>asignatur</b><br>Contrato de Es<br>Gracias.<br>ENGLISH VER<br>Dear student,                                             | no,<br>as han sido <b>aceptadas</b> por tu coordinador de la UAL <b>TOMAS LORENZANA DE LA VARGA.</b> Si eres estudiante de<br>tudios a la plataforma para la firma de tu coordinador UAL, si perteneces a otro programa, deberás subirlo si es ur<br>SION                                                                                                    | e los programas ERASMUS+, SICUE o PIMA debes subir el<br>n requisito de tu Universidad.                                                                           |
| Estimado Alum<br>Tus <b>asignatur</b> .<br>Contrato de Es<br>Gracias.<br>ENGLISH VER<br>Dear student,<br>Your <b>subjects</b><br>Learning Agree | no,<br>as han sido aceptadas por tu coordinador de la UAL TOMAS LORENZANA DE LA VARGA. Si eres estudiante de<br>tudios a la plataforma para la firma de tu coordinador UAL, si perteneces a otro programa, deberás subirlo si es un<br>SION<br>have been accepted by your UAL Coordinator TOMAS LORENZANA DE LA VARGA. Exchange students under l<br>ment to the UMove platform. Other programmes' exchange students have to upload it only if it's required by your l | e los programas ERASMUS+, SICUE o PIMA debes subir el<br>n requisito de tu Universidad.<br>ERASMUS+, SICUE or PIMA programmes must upload the<br>nome university. |

When your coordinator accepts the LA proposal the date of acceptance by your UPCT coordinator will be shown. After this, the document will be available to sign. The generated document is the Official Learning Agreement Model. **WE URGE YOU TO USE THIS MODEL** as far as possible, to facilitate the process. Nonetheless, if it is compulsory for you to use the model provided by your university you can do so.

| signaturas seleccionadas en el Contrato                                                  |                      |          |                                                               |          |
|------------------------------------------------------------------------------------------|----------------------|----------|---------------------------------------------------------------|----------|
| Contrato (PDF) 📐<br>Asignaturas de la UPCT                                               |                      |          | Asignaturas de la Universidad origen                          |          |
| Asignatura                                                                               | Temporalidad         | Créditos | Asignatura                                                    | Créditos |
| 203103006 - INNOVACIONES EN HORTICULTURA                                                 | 2C                   | 4        | 00088 - CHIMICA                                               | 8        |
| 518101002 - QUÍMICA                                                                      | А                    | 7.5      | 72679 - FITOPATIE DA STRESS AMBIENTALI                        | 4        |
| 518102008 - HIDRÁULICA                                                                   | 2C                   | 6        | 08304 - [INGEGNERIA AGRARIA (C.I.) -]: IDRAULICA AGRARIA      | 4        |
| 518103011 - GESTIÓN Y POLÍTICA MEDIOAMBIENTAL                                            | 2C                   | 3        | 29823 - MICROBIOLOGIA APPLICATA ALLE PRODUZIONI VEGETALI      | 4        |
| 518109019 - TECNOLOGÍAS EMERGENTES DE PROCESADO Y<br>CONTROL EN LA INDUSTRIA ALIMENTARIA | 2C                   | 4.5      | 84587 - PROTEZIONE DALLE MALATTIE DELLE COLTURE<br>BIOLOGICHE | 4        |
| Suma de Créditos de Asignat                                                              | uras seleccionadas = | 25.0     | Suma de Créditos de Asignaturas seleccionadas =               | 24       |
|                                                                                          |                      |          |                                                               |          |
| asignaturas han sido aceptadas por parte del Alumno con 27/11/2019 (inicial).            | Fecha                |          |                                                               |          |
| asignaturas han sido aceptadas por el Coordinador de la U<br>28/11/2019 (inicial).       | PCT con Fecha        |          |                                                               |          |

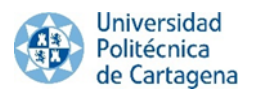

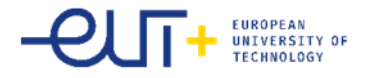

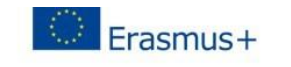

Higher Education Learning Agreement form *Carlos Egea* 

### Section to be completed BEFORE THE MOBILITY

#### I. PROPOSED MOBILITY PROGRAMME

Planned period of the mobility: from 30/09/2016 till

Table A: Study programme abroad

| HOST INSTITUT              | TION                                                                                  |                |
|----------------------------|---------------------------------------------------------------------------------------|----------------|
| Component<br>code (if any) | Component title (as indicated in the course catalogue) at the receiving institution   | Number of ECTS |
| 12101216                   | La Tradición Clásica en la Literatura Española: la Recepción de la Retórica y Poética | 6              |
| 49151106                   | Biologia Vegetal y Animal                                                             | 6              |
| 62103218                   | Contabilidad Avanzada                                                                 | 6              |
| · · · · · ·                | Total:                                                                                | 18             |

Web link to the course catalogue at the receiving institution describing the learning outcomes:

Table B: Group of educational components in the student's degree that would normally be completed at the sending institution and which will be replaced by the study abroad

| REPLACED COM               | PONENTS AT HOME INSTITUTION                                                       |                |
|----------------------------|-----------------------------------------------------------------------------------|----------------|
| Component<br>code (if any) | Component title (as indicated in the course catalogue) at the sending institution | Number of ECTS |
| HOME1                      | Asignatura origen 1                                                               | 6              |
| HOME2                      | Asignatura origen 2                                                               | 5              |
| HOME3                      | Asignatura origen 3                                                               | 6              |
| 9                          | Total:                                                                            | 17             |

Language competence of the student

The level of language competence in that the student already has or agrees to acquire by the start of the study period is: A1 A2 B1 B2 C1 C2

It is very important that after you get the acceptance from your UPCT coordinator **first you have to sign digitally your** LA (see help button in UMove) and then your home coordinator and the last one will be the UPCT Coordinator.

Once the Learning Agreement is signed by you, you have to download it from UMove and print it out so your home university can sign it too. After your university signed the document by hand you have to scan and upload it to UMove so your UPCT coordinator can sign it digitally and finish the process.

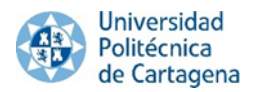

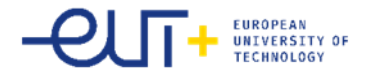

| UMove                    |          |            |           |              | 1 Lo                         | ogged in as        | 🔛 You have 11 r | ew messages !        |
|--------------------------|----------|------------|-----------|--------------|------------------------------|--------------------|-----------------|----------------------|
| My placement Help 🎯      |          |            |           |              |                              |                    |                 |                      |
| Wy placement             |          |            |           |              |                              |                    | <u>Sp</u>       | <u>anish</u> English |
| Student                  |          |            |           |              |                              |                    |                 |                      |
|                          |          |            |           |              |                              |                    |                 |                      |
|                          |          |            |           |              |                              |                    |                 |                      |
| nformation about my plac | cement   |            |           |              |                              |                    |                 |                      |
| nformation about my plac | Academic | Study plan | Placement | Study Period | Information about my<br>Stav | Learning Agreement | Documentation   | Funding              |

You have to click on "Documents to upload", and then on the blue button next to the document

"Learning Agreement," which will be shown as 'Pending to incorporate'.

| Documents to download Documents to                 | ents to upload                   |          |         |  |  |  |  |
|----------------------------------------------------|----------------------------------|----------|---------|--|--|--|--|
| D                                                  | 01-1-r                           | Desument | 0-11    |  |  |  |  |
| Document type                                      | Status                           | Document | Actions |  |  |  |  |
| Passport/Identification Document (*)               | Pending to incorporate           |          | 0       |  |  |  |  |
| Public or private health insurance (*)             | Pending to incorporate           |          | 0       |  |  |  |  |
| Learning Agreement (*)                             | Pending Incorporate              |          | 0       |  |  |  |  |
| Extension/Reduction of my stay                     | Pending to incorporate           |          | 0       |  |  |  |  |
| Learning Agreement.First Semester modification     | Pending acceptance of<br>Student |          |         |  |  |  |  |
| Learning Agreement.Second Semester<br>modification | Pending acceptance of<br>Student |          |         |  |  |  |  |

(\*) Compulsory document

Back

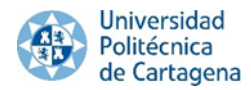

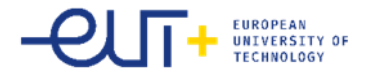

Click on *"Select File"* to search the document on your computer, and once you have it, click on *"Start upload"* to upload it to UMove.

| - Select File Start upload     |                |  |
|--------------------------------|----------------|--|
| C:\fakepath\Learning Agreement | Cancel loading |  |
|                                | Cancel         |  |

The document will be added to your documentation and it will be available to download once your UPCT coordinator has signed it.

## 12. WHY CANNOT I SELECT A COURSE FOR MY LEARNING AGREMEENT?

You will only be able to select the courses taught during the semester of your mobility. It means that if you are staying one semester, you will not be able to follow an annual course.

You can follow any course from any school at the UPCT. However, your placement is established for a specific field of study (e.g.: industrial engineering students are not supposed to study business courses). **HOWEVER**, if you wish to follow any course from another school, which does not appear among your list of courses available from UMOVE (provided that it is not because of the semester in which it is taught), you must inform your UPCT coordinator about it. If he agrees, your coordinator will inform the International Office by email of such request and, a few days later, you will be able to select that course for your LA.

### 13. SPANISH LANGUAGE COURSES

If you wish to register for the Spanish language courses, you will have to include it later in your Learning agreement, as you will **first** have to do a **placement test after your arrival** to Cartagena (dates will be defined during the Welcome Day) in order to know in which group you will be. **If you have never studied Spanish before, you do not need to do the placement test.** 

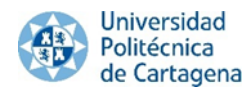

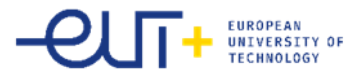

For more information about the Spanish Language courses, please contact <u>Spanish@upct.es</u>

## 14. BROKEN COFFEE

You will have the possibility to participate and obtain credits in a facultative activity called Broken coffee. You can receive the following credits according to how many hours you were participating.

- 1 ECTS: 25 h

**<u>NOTE</u>:** In order to add the Broken Coffee to your LA, you have to add it by hand to your LA. It means that this will not be in UMOVE when you want to do your LA (it cannot be selected directly from UMOVE as the rest of the courses). You will have to add it after your UPCT coordinator has accepted your LA in UMOVE.

# IMPORTANT!

As the final number of credits obtained through the Broken Coffee will depend on the number of activities you have carried out, it can be possible that you get less credits than those indicated initially in your LA, if you have not taken part in all the activities required. You will only receive these credits at the end of your mobility, according to the number of activities you have attended.

## 15. HOW TO ENROL FOR THE COURSES SELECTED IN MY LEARNING AGREEMENT?

You will receive an e-mail in your UMOVE inbox with the registration link and a guide which will help you to complete your registration at our university.

Good to know that:

- when you select the subjects (5th step in the registration guide) you can search **ONLY with the subject codes**. You have to leave the "Faculty" and "Syllabus" fields empty. If you do it differently you might not find all the subjects you'll need.
- When you select one subject you will see double amount of credits per subject. It is normal, you do not have to worry about that, because at the end of the procedure you will see the right amount of credits.

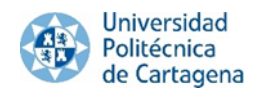

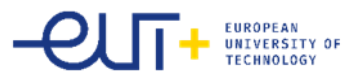

- If you know that you will change your LA in the future you still have to register to all of the courses included in your Learning Agreement!

In order to enrol for the courses which have been approved by your UPCT academic coordinator, please click on the following link

https://international.upct.es/downloadFile/Bebr22wbGX

## Spanish language courses:

For more information about the Spanish Language courses, please contact <a href="mailto:spanish@upct.es">spanish@upct.es</a>

In order to enrol for the Spanish courses, you have to follow the steps below:

- 1. Do the placement test and wait for the results in order to know your group.
- 1. Select in your UMOVE the corresponding Spanish language group .

## 16. UPLOAD MY LEARNING AGREEMENT?

https://drive.google.com/file/d/1NVKMxsyegZ2aQCG3FLa-A-jR1L8xB0Xs/view?usp=sharing

## 17. MODIFY MY LEARNING AGREEMENT IN UMOVE

The changes of your LA should have your signature and the signature of your academic coordinator at the UPCT. In order to modify your Learning agreement, it is **COMPULSORY** to fill in previously the **real date of your arrival** to the UPCT, through the following link:

Link to CONFIRMATION OF ARRIVAL

NOTE: ONLY ONE MODIFICATION TO YOUR LA per semester is allowed!.

<u>NOTE:</u> the modifications of the learning agreement can only be done once you are in Cartagena, and once you have filled in the form with the date of arrival to the UPCT. This means that NO MODIFICATION CAN BE DONE PRIOR TO YOUR ARRIVAL AT THE UNIVERSITY.

Once the information processed (a few days later), you will be able to edit your LA and modify it.

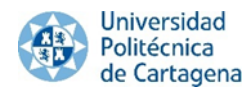

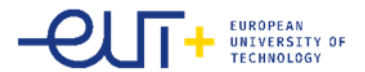

There will be a specific period open in case you wish to modify your LA (add or delete any subject). You will receive a notification through UMOVE once this period is open.

Once the period for modification is open, you have to follow the same steps than when you filled in your LA.

In order to modify your LA, go to your UMOVE / MY PLACEMENT / LEARNING AGREMEENT and click on "Edit".

| Contra         | to de Estudios                                                              |              |          |                                                                           |          |        |
|----------------|-----------------------------------------------------------------------------|--------------|----------|---------------------------------------------------------------------------|----------|--------|
|                |                                                                             |              |          |                                                                           |          |        |
| Contra         | ato inicial Modificaciones 1er cuatrimestre                                 |              |          |                                                                           |          |        |
| Asig           | gnaturas de la UPCT                                                         |              |          | Asignaturas de la Universidad origen                                      |          |        |
| Asig           | natura                                                                      | Temporalidad | Créditos | Asignatura                                                                | Créditos |        |
| 1901           | 1007 - ESPAÑOL B2.2 🖌 Más información                                       | 1C           | 1.5      | 000000000 - OBTENCIÓN DEL DUETI SAINT-NAZAIRE                             | 60       |        |
| 1901           | 1008 - ESPAÑOL B2.2 Viás información                                        | 2C           | 1.5      | Universidad de Inanies<br>Suma da Cráditos da Asignaturas salaccionadas = | 60       |        |
| 5101           | 101002 - DIRECCIÓN COMERCIAL I 🛛 🖌 Más información                          | 2C           | 4.5      | Junia de creanos de Asignatoras seleccionadas -                           |          |        |
| 5101<br>Más    | 101005 - GESTIÓN DE LOS RECURSOS HUMANOS 🗸                                  | 2C           | 4.5      |                                                                           |          | Editar |
| 5101           | 03004 - DIRECCIÓN ESTRATÉGICA 🗸 Más información                             | 1C           | 6        |                                                                           |          |        |
| 5101<br>inform | 103106 - DIRECCIÓN DE OPERACIONES 👽 Más                                     | 1C           | 4.5      |                                                                           |          |        |
| 5101           | 09011 - CREACIÓN PUBLICITARIA 🛛 🖌 Más información                           | 1C           | 4.5      |                                                                           |          |        |
| 5101           | 109012 - DIRECCIÓN DE PERSONAL 🖌 Más información                            | 1C           | 4.5      |                                                                           |          |        |
| 5101<br>EXTE   | 19925 - MARKETING INTERNACIONAL Y COMERCIO<br>ERIOR VIAs información        | 2C           | 4.5      |                                                                           |          |        |
| 5101<br>• N    | 09038 - INGLÉS ACADÉMICO Y PARA LOS NEGOCIOS<br>Jás información             | 1C           | 4.5      |                                                                           |          |        |
| 5201           | 101008 - MARKETING TURİSTICO 🛛 🚽 Más información                            | 2C           | 6        |                                                                           |          |        |
| 5201<br>TURI   | 102102 - DISEÑO Y COMERCIALIZACIÓN DEL PRODUCTO<br>ISTICO V Más información | 1C           | 6        |                                                                           |          |        |
| 5201<br>MED    | 103011 - TURISMO SOSTENBLE Y GESTIÓN<br>XOAMBIENTAL V Más información       | 2C           | 6        |                                                                           |          |        |

Please, don't forget to click on "**Finish and send to coordinator**" and choose your subjects. Please follow the steps indicated in the Help button.

## 18. EXTEND MY MOBILITY PERIOD

If you wish to extend your mobility period here, you have to upload the Request of extension " (available in the link below), in UMOVE

https://international.upct.es/downloadFile/81yNP9pbGk

### **Deadlines:**

- **before 1st February** if you wish to extend your mobility after Semester 1
- **before 1st April** for extensions after Semester 2

the Request of extension has to be signed both by your home and the UPCT academic coordinator (not the International Office),. Once signed, please upload it in Umove, and inform the International Office (incoming@upcte.es ) that you have uploaded it.

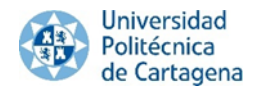

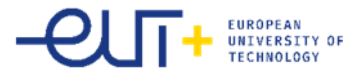

# HOW TO...:

## 19. GET MY CONFIRMATION OF ARRIVAL:

During the first weeks of each semester you will receive a message in UMOVE that you have to fill out a Google form about your arrival. You have to give the real date of your arrival, but be aware that <u>the date has to be a working day</u>. (It cannot be on weekend!)

After you fill out the Google form you have to wait a few days to receive your Certificate of Arrival. The document will appear in UMOVE digitally signed and you can download and print it out any time when you need it.

Nonetheless, if it is compulsory for you to use the model provided by your university you can do so, by sending it to us by email to <u>incoming@upct.es</u>, with your personal information already filled in.

In order to get your **Confirmation of Arrival**, we kindly ask you to fill in the information required in the link below to confirm the date of your arrival to the UPCT. After we process the Google Form, you will be able to download your **Confirmation of Arrival** digitally signed from UMove (you will be notified in your UMOVE). Please, fill out this form only once!

### Link to CONFIRMATION OF ARRIVAL

## 20. HOW TO CHANGE FROM ONE GROUP TO ANOTHER FOR THE SAME COURSE

### Courses taught in English (School of Business Studies): Group A is the English group.

**If you wish to change from one group to another,** you have to **inform your UPCT coordinator** (not the International Office). He will do the necessary to carry out this modification and you will be informed once it has been realized **DEPENDING on the free places available.** 

## 21. WHAT DO I HAVE TO DO IF A COURSE HAS NO VACANCIES?

If you wish to follow a course which has no vacancies, you have to inform your UPCT coordinator (not the International Office). He will do the necessary to carry out this modification and you will be informed once it has been realized DEPENDING on the free places available.

<u>Remember</u> that you will have to do the enrolment (AUtomatricula) in UMOVE in order to have access to that course. Until the Automatricula is done, you will not have access to the Aula Virtual.

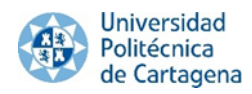

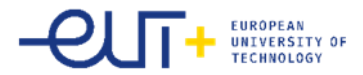

## 22. GET MY TRANSCRIPT OF RECORDS:

**The Transcript of Records will be available in UMOVE once all the marks have been uploaded by the professors.** It can take a few days, and this means that you will have to wait in order to get your ToR.

Meanwhile, **you can check your marks** from your Campus Virtual, in : **Campus Virtual / Academico / score.** 

The **ToR will be approximately available** as follows (although the dates can vary):

- Semester 1: in March
- Semester 2: in September

Once your ToR is available and signed, UMOVE sends it to your home university directly. You can download it directly from Umove.

Meanwhile, in order to get your ToR, we kindly ask you to fill in the information required in the link below to confirm your real arrival and real departure date. (If you did not arrive or departed yet, do not fill out this form yet.). These dates are **necessary and compulsory** to be able to get your Transcript of Records at the end of your mobility. Once the Transcript of Records available, you will receive a notification from UMove. Therefore, it is important to check your UMove account every day.

We also remind you that the marks from y the courses/activities, which you could not select from UMove (such as sports, broken coffee, etc.), will not be in your ToR, in UMove. From these activities, you will get a separate certificate.

Remember that for the first semester, students who did not extend their mobility, the last date of their mobility can be maximum the 1st of March. In exceptional cases, (if you study master subjects or other special cases) we can accept different departure dates, but you will have to notify us.

Please, only fill in the form below once you are sure of the date of your departure, at the end of your mobility.

## Link to the **CERTIFICATE OF ATTENDANCE**

After we process the Google Form, you will be able to download your digitally signed Certificate of Attendance from UMove. You will receive a notification from Umove telling you that you have a new document available. Please, fill out this form only once!

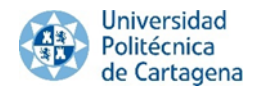

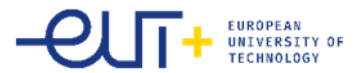

## 23. GET MY CERTIFICATE OF ATTENDANCE:

In order to get your **Certificate of Attendance**, we kindly ask you to fill in the information required to confirm the date of your departure from the UPCT, which cannot be later than the date of the last exam you have done.

After we process the Google Form, you will be able to download your Certificate of Attendance, digitally signed from UMove. Please, fill out this form only once!

### Please, only fill in the form below once you are sure of the date of your departure.

## Link to the **CERTIFICATE OF ATTENDANCE**

### 24. EVALUATION QUESTIONAIRES

At the end of your stay, you will have to fill in 2 important documents:

- Evaluation of your mentor
- Evaluation of your stay at the UPCT

### **Evaluation of your mentor:**

If you have had a mentor during your stay, please send an email to <u>virginia.carles@upct.es</u>, who will send you the *'evaluation of your mentor* questionnaire to be filled. This document has to be sent directly to her. Please remember that this evaluation is very **important** for your mentor in order to get the credit points.

### **Evaluation of your stay at the UPCT:**

Concerning the general *'Evaluation Questionnaire'* that you also have to fill in, you can find it in the following link

### https://forms.gle/tByX3DmxJwKfKLpW7

You only have to fill it in. This document is **compulsory** for all the students at the end of their stay.

### 25. PROCEDURES FOR VISAS/STAYS:

If you are coming from a no UE country, or if you need an authorization of stay for your study period, please check the link below, where you will find all the information about the procedure to follow:

https://international.upct.es/news/initial-authorization-of-stay-for-study-purposes-procedures

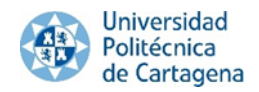

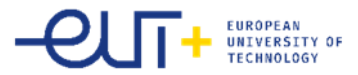

## 26. OTHER USEFUL INFORMATION AND LINKS:

Website of the International Office: <a href="https://international.upct.es/incoming">https://international.upct.es/incoming</a>

Welcome to Cartagena (International Students Guide): <a href="https://international.upct.es/downloadFile/w4b9AAVbVB">https://international.upct.es/downloadFile/w4b9AAVbVB</a>

International Summer Campus: <a href="https://campusverano.upct.es/">https://campusverano.upct.es/</a>

UMOVE: FREQUENT ASKED QUESTIONS: https://international.upct.es/downloadFile/zJyZoABjao